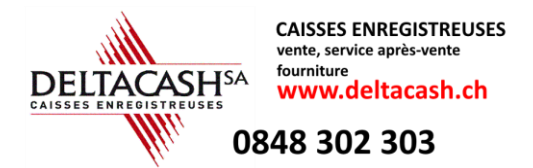

# PROGRAMMATION TVA QT-2100

## <u>1. TAUX</u>

- 1. Tourner le clavier sur niveau 2
- 2. Introduire la clé de service "MANAGER"
- 3. Presser sur la touche "P TVA"
- 5. Composer le taux TVA p.ex. 7.7 en utilisant la touche point décimale (.)
- 6. Presser sur la touche "OUI"

Pour terminer

7. Presser sur la touche "FIN"

| 7 | 8  | 9 |
|---|----|---|
| 4 | 5  | 6 |
| 1 | 2  | 3 |
| 0 | 00 | • |

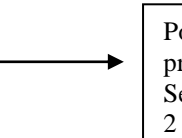

Point décimale pour programmer le taux. Seulement sur clavier 2

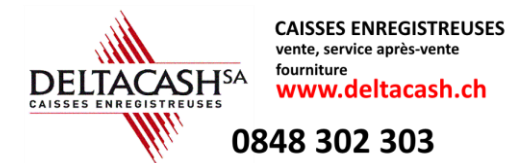

### 2. TEXTES

### 2a. Textes sur le ticket et/ou sur la facture

- 1. Tourner le clavier sur niveau 2
- 2. Introduire la clé de service "MANAGER"
- 3. Presser sur la touche "P No.TVA s./cliché"
- 4. En utilisant les flêches, se positionner sur la ligne avec le No. TVA
- 5. Presser sur la touche "OUI"
- 6. En utilisant la flêche à droite, se positionner sur les chiffres à remplacer
- et écrire le nouveau No. TVA
- 7. Presser sur la touche "OUI"

Pour terminer

8. Presser sur la touche "FIN"

**REMARQUE:** Pour composer les chiffres, ne pas utiliser le pavé numérique, mais les chiffres au-dessus des lettres.

### 2b. Textes des taux TVA dans les décomptes

- 1. Tourner le clavier sur niveau 2
- 2. Introduire la clé de service **"MANAGER"**
- 3. Presser sur la touche "P Texte taux TVA"
- 4. En utilisant les flêches, se positionner sur la ligne avec le No. TVA
- 5. Presser sur la touche "OUI"
- 6. En utilisant la flêche à droite, se positionner sur les chiffres à remplacer
- et écrire le nouveau No. TVA
- 7. Presser sur la touche "OUI"

Pour terminer

8. Presser sur la touche "FIN"

**REMARQUE:** Pour composer les chiffres, ne pas utiliser le pavé numérique, mais les chiffres au-dessus des lettres.

En cas de questions, veuillez composer le 0848 302 303 **Tous nos vœux pour cette nouvelle année !!**